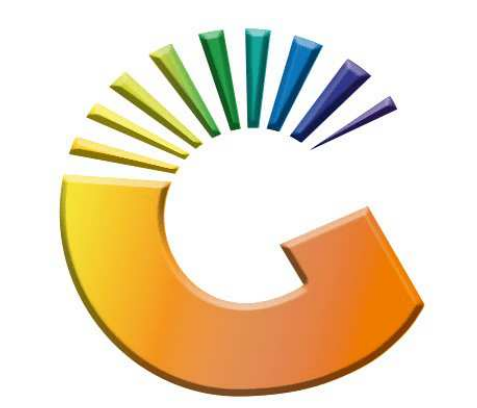

## GENESIS

## How to Guide How to do laybys on Genesis

MRJ Consultants 37 Weavind Ave, Eldoraigne, Centurion, 0157 Tel: (012) 654 0300 Mail: <u>helpdesk@mrj.co.za</u>

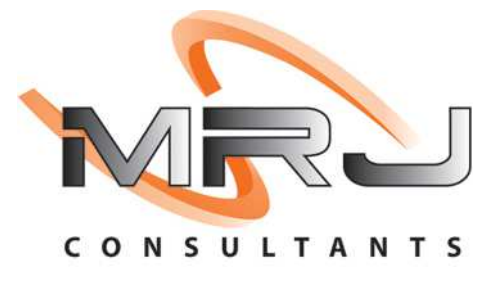

## 1. **Open** Genesis Menu.

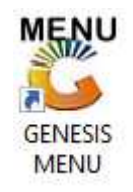

## 2. Type User code and Password.

| Select Company | BLUE BOTTLE LIQUOR SIMULAT | TON                |
|----------------|----------------------------|--------------------|
|                | User Code<br>Password      | ←                  |
| GENES          | S <u>©ancel</u>            | 👩 ок               |
| MN999          | GENESIS Main Module        | Version : 10.33.51 |

3. Open **Till Module** from the Main menu.

| GENESIS :   | Main Menu     |           |             |            |                |          |           |                      |                 |                   |     |       |  |
|-------------|---------------|-----------|-------------|------------|----------------|----------|-----------|----------------------|-----------------|-------------------|-----|-------|--|
|             |               |           | -           |            |                |          |           |                      |                 |                   |     |       |  |
|             | \$            | \$        | -           |            | Ţ              | M        | st.       |                      | $\times$        |                   | X   | Æ     |  |
| Till Module | Stock Control | Creditors | Debtors     | Purchasing | Point of Sale  | Reports  | Cash Offi | ce General<br>Ledger | System Utilites | Empties<br>Return | FIX | Setup |  |
| 2020/11/05  | 10:43:33      |           | User: JOANA | Vers       | sion : 9.32.31 | Period : | 202011    | Database : GEI       | ESIS-SIMULATIO  | ON                |     | _     |  |

4. Once opened you will be prompted to the below, Click on Account Sales or press F2.

5. E

1. Open **Till Module** from the Main menu.

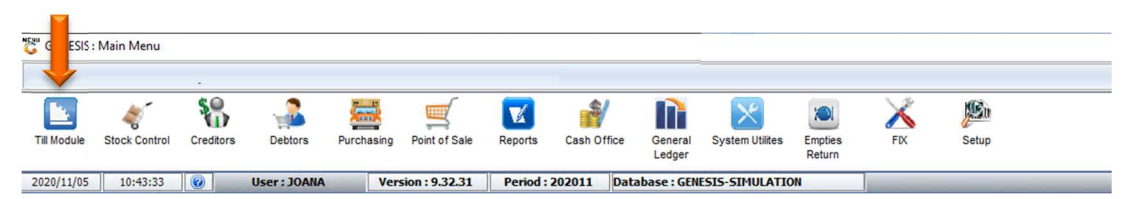

2. Once opened you will be prompted to the below, Click on Account Sales or press F2.

| SIMULATION POINT OF SALE |                         |                    |  |  |  |
|--------------------------|-------------------------|--------------------|--|--|--|
| SALES                    | RETURNS                 | PAYMENTS           |  |  |  |
| CASH SALES               |                         | PAYMENTS, REFUNDS  |  |  |  |
| F2 DEB. CASH SALES       |                         | & WALLETS          |  |  |  |
| F3 ACCOUNT SALES         | ACCOUNT RETURNS         | VOUCHERS           |  |  |  |
|                          | ORDERS                  | CASH-UP            |  |  |  |
|                          | FID ORDER/QUOTES &      | CASHUP AND REPORTS |  |  |  |
|                          | DISPATCHING             |                    |  |  |  |
| TILL LOCK/UNLOCK         | ADMINISTRATOR           | Swop Branches      |  |  |  |
| FII LOCK / UNLOCK TILL   | F12 TILL ADMINISTRATION | SWOP BRANCHES      |  |  |  |